## <u>2025年3月15日以降に学生が</u> CampusSquareにアクセスするための設定

統合認証基盤でパスワードを変更しないと、CampusSquareにログイ ンできなくなりました。下記の手順でパスワードを変更してから CampusSquareにアクセスしてください。

1.CampusSquareにアクセスし、統合認証基盤にログインします。今まで通りの、 ユーザー名:学籍番号、パスワード:Pass@誕生月日、ワンタイムパスワード をそれぞれ入力してください。

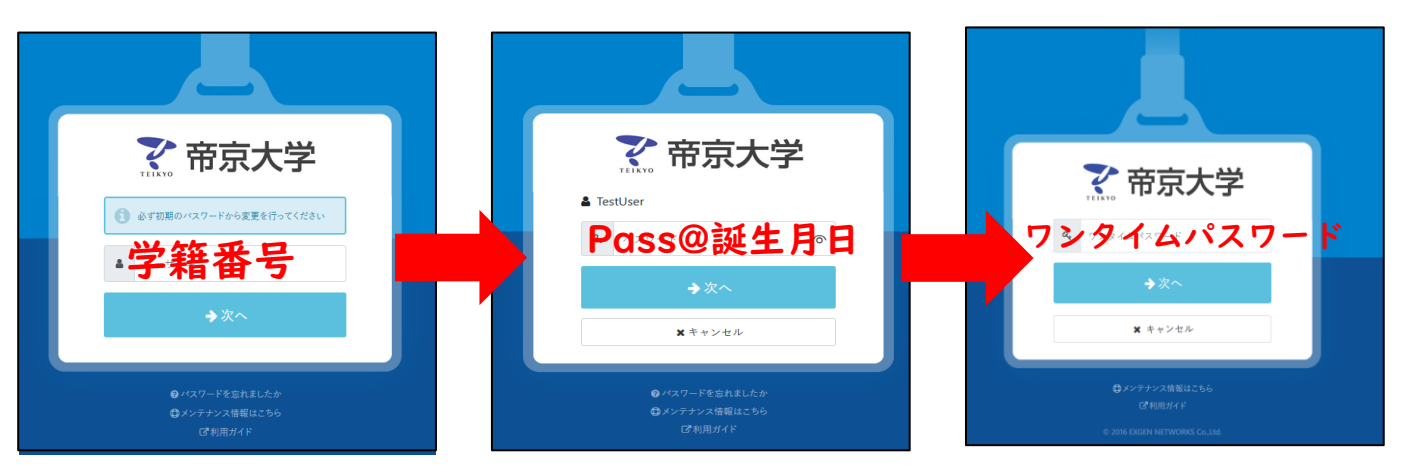

※学籍番号が6桁の場合は、後ろに000をつけてください ※ワンタイムパスワードはアプリ認証またはメール認証から取得してください

2.下記の画面が表示された場合、パスワード変更がが完了しておりません。 ブラウザの「戻る」ボタンをクリックしてください。 (CampusSquareにアクセス出来た場合はパスワード変更が完了しています)

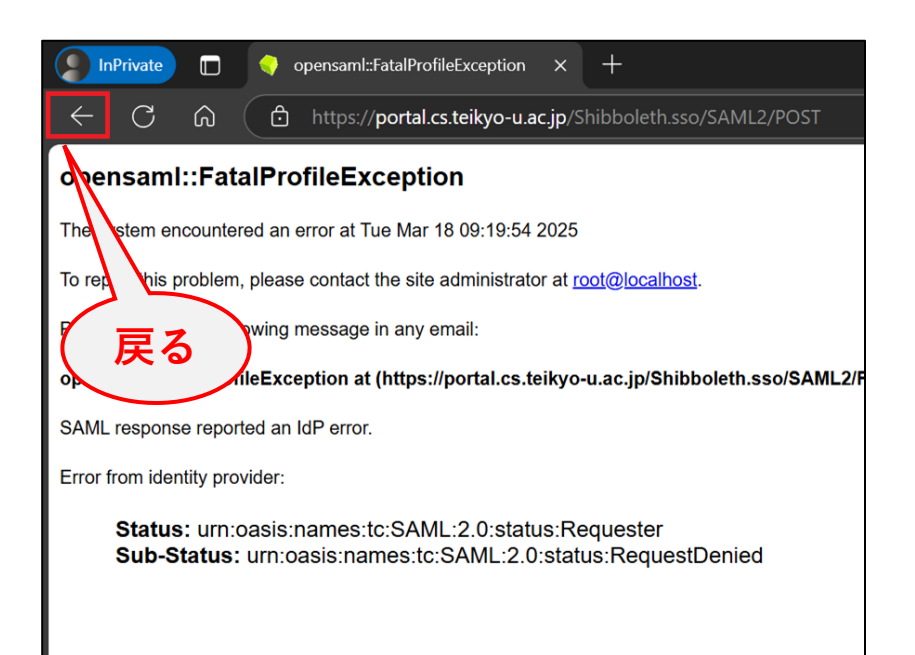

3.下記画面に切り替わるので、 「利用者プロファイルメンテナンス」をクリックします。

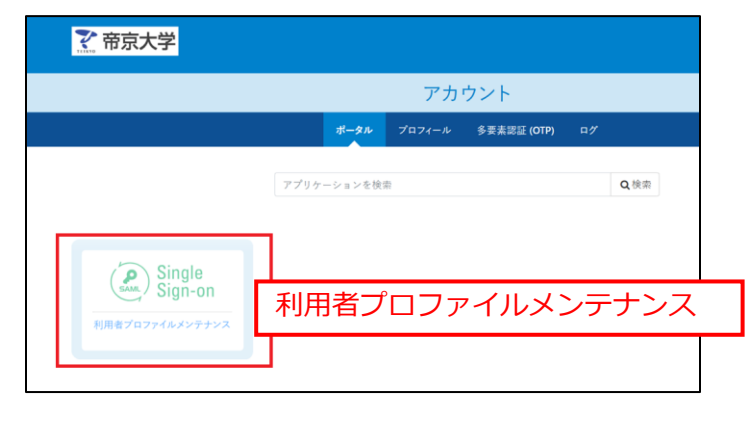

4.LDAP Manager画面に切り替わるので、画面左側のメニューから 「LDAPパスワード」をクリックし、現在のパスワードにPass@誕生月日、 新しいパスワードと、パスワード再入力に自分で設定したいパスワードを入力し、 「保存」をクリックします。

| LDAP Manager                 | 🐮 User Profile M | aintenance |            |      |                  |
|------------------------------|------------------|------------|------------|------|------------------|
| <b>さ</b> ん                   |                  |            |            |      |                  |
| د LDAP/(۲۲ワード                | パスワード変更          | について       |            |      |                  |
| C ワンタイムパスワード発行<br>先メールアドレス登録 |                  |            |            |      | 新しいバスワードは8文字以上で、 |
|                              |                  | AP Manager | 🐮 User Pro | 4種類の | 文字種から3種類以上を使用    |
|                              |                  |            |            | すること |                  |
|                              | · 2 C/v          |            | 7          |      |                  |
|                              | 🔍 LDA            | Pパスワード     | LDAPパ      | スワード |                  |
|                              |                  | タイムパスワード発行 | 現在のバスワー    | -r   | Pass@誕生月日        |
|                              |                  | ールアドレス登録   | 新しいパスワ・    | –۲   |                  |
|                              |                  |            | パスワード再     | λカ   |                  |
|                              |                  |            |            |      |                  |
|                              | ٢                |            | 保存         |      |                  |

5.「メンテナンス処理が完了しました」と表示されたら、「OK」をクリックすると、パスワードが変更作業は完了です。CampusSquareにアクセスしてください。

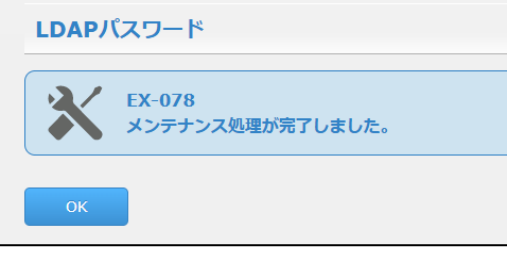

## 問い合わせ先 帝京大学 宇都宮キャンパス ITハウス 又は 教務課